GERIR REFERÊNCIAS BIBLIOGRÁFICAS com o software Mendeley

Bibliotecas da Universidade de Aveiro 2014

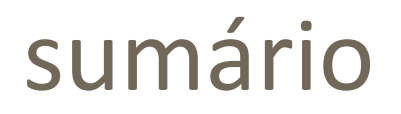

#### 1. Citações em texto e referências bibliográficas

- conceitos chave
- vantagens

#### 2. Essencial do Mendeley

- registo e instalação do software
- instalação dos plugins: Ms Word e Web importer
- inserção automática de referências bibliográficas
  - Sincronização das versões Web e desktop
- inserção manual de referências bibliográficas
- organização das referências: criação de pastas

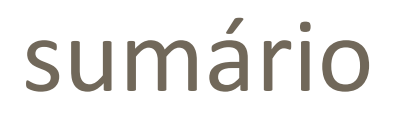

#### 3. Integração com o Word

- inserção de citações em texto
- apresentação da bibliografia
- aplicação de estilos bibliográficos
  - instalação da NP e APA6th SBIDM
- edição de citações
- finalizar o documento (remoção de campos com ligação ao Mendeley)

#### 4. Extras do Mendeley

- Mendeley Desktop
  - funcionalidades de gestão e partilha
  - funcionalidades de edição
- Mendeley Web

# citações e referências bibliográficas

#### Citação em texto:

Uma citação é uma forma abreviada de fazer referência no texto a conteúdo de outro autor e deve conter toda a informação necessária para permitir uma correspondência inequívoca entre si e as respetivas referências bibliográficas.

#### Citação em texto:

- Podem considerar-se três formas de realizar citações:
  - citação direta transcrição literal do texto do autor
    - breve
    - extensa
  - citação indireta transmissão da ideia por palavras próprias
  - citação de citação quando não se tem acesso ao texto original

#### Citação em texto:

- As citações e referências bibliográficas são aplicadas segundo normas e estilos internacionais ou nacionais.
- Consoante a norma/estilo a utilizar, as citações podem assumir a forma:
  - citação "autor-data" ex.: (Silva, 2013)
  - citação numérica ex.: [1], [2]
  - citação em nota.

#### **Referência bibliográfica:**

- Apresenta os detalhes da publicação, de forma a permitir uma identificação inequívoca daquele documento.
- Inclui a informação detalhada prevista pela norma em uso que permita a identificação inequívoca daquele trabalho.
- Os dados a incluir variam de acordo com o tipo de publicação.

# citar e referenciar: vantagens

#### vantagens

#### Evitar o plágio

- Estabelecer uma distinção clara entre o seu trabalho e o trabalho publicado por outros;
- Identificar as publicações que foram consultadas e a partir das quais foram recolhidos os conteúdos que são citados no texto;
- Especificar a localização precisa dos conteúdos citados na sua publicação, de modo a que os leitores possam consultá-los se assim o pretenderem.

# essencial do Mendeley

# registo e instalação do software

#### registo e instalação do software

http://www.mendeley.com/

- Software que disponibiliza versão livre para Windows e Macintosh
- Limite de espaço: 2Gb (versão livre)
- Uso amigável e intuitivo

Web Social

#### registo e instalação do software

#### **Registo:**

- Google Chrome ou FireFox \*
- Aceda a <u>http://www.mendeley.com</u>
- Selecione a opção "Create a free account"
- Preencha os campos indicados

\* browsers compatíveis com o Mendeley

#### registo e instalação do software

#### Instalação do Mendeley:

Depois de registado, execute o ficheiro (.exe) do software e siga as instruções para completar a instalação.

Se o download do ficheiro do programa não foi executado automaticamente, no final da página web <u>www.mendeley.com</u> clique em "Download Mendeley Free". Siga as instruções para completar a instalação.

# instalação dos plugins

#### instalação dos plugins Ms Word e Web importer

#### **MS Word Plugin:**

Permite integrar as referências do Mendeley no Microsoft Word

#### Instalação:

- No Mendeley Desktop selecione no menu superior Tools a opção Install MS Word Plugin
- Na janela de instalação do plugin clique em OK

\*encerrar todas as aplicações microsoft que se encontrem abertas (outlook e office - word, ppt, etc.)

#### instalação dos plugins Ms Word e Web importer

#### Web importer:

Permite a recolha de registos bibliográficos de bases de dados, motores de pesquisa, catálogos bibliográficos, etc. para o Mendeley

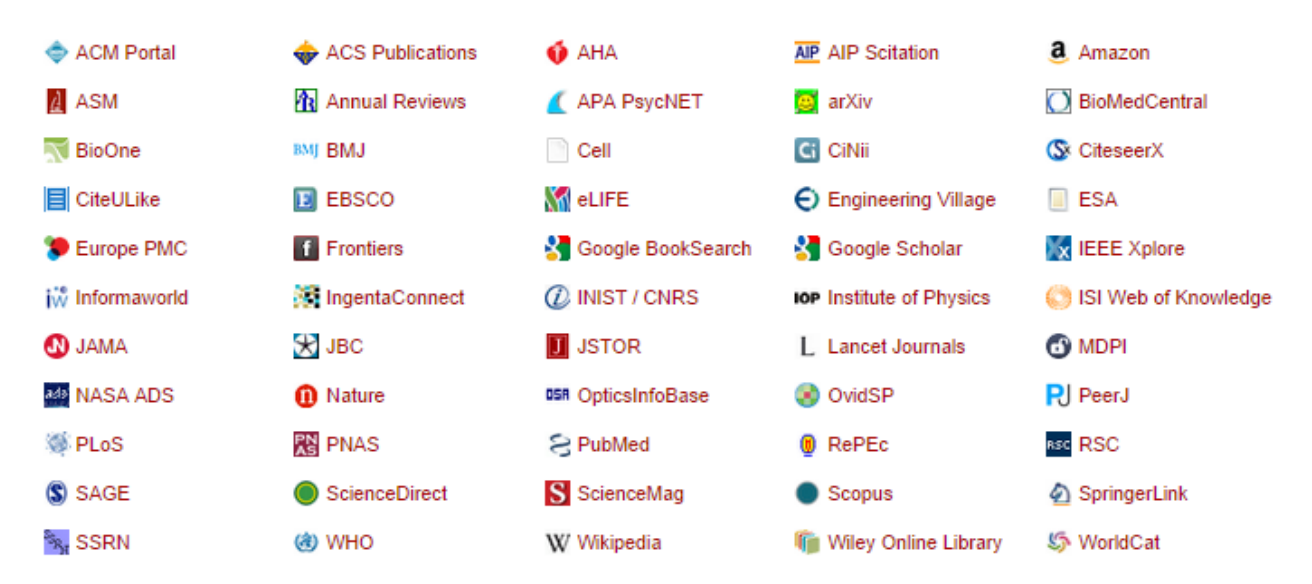

#### instalação dos plugins Ms Word e Web importer

#### Web importer – instalação:

- No Mendeley Desktop selecione no menu superior Tools a opção Install Web importer
- Na janela do browser arraste o botão Save to Mendeley para a barra de marcadores/ favoritos\*

\*se a barra de marcadores/favoritos não se encontra ativa siga as seguintes instruções: Google Chrome – <u>https://support.google.com/chrome/answer/95745?hl=pt</u> Firefox - <u>https://support.mozilla.org/pt-BR/kb/barra-de-favoritos-sites-topo-janela-Firefox</u>

# inserção automática no Mendeley

Bibliotecas da Universidade de Aveiro | 2014

## inserção automática de referências bibliográficas

# Formas para importação automática de referências para o Mendeley:

botão Save to Mendeley

 opção de exportação próprias dos recursos (ex.: nos casos em que o botão Save to Mendeley não funciona)

opção Add Files do Mendeley Desktop

(nos casos em que existam ficheiros PDF previamente guardados em pastas locais )

## botão Save to Mendeley

Bibliotecas da Universidade de Aveiro | 2014

#### **botão Save to Mendeley**

#### Exemplo:

- Aceda ao Google Scholar/ Académico <u>http://scholar.google.pt/</u>
- Efetue pesquisa e na página de resultados clique no botão Save to Mendeley
- Na janela de importação para o Mendeley\* clique no botão + para cada um dos registos que pretende salvar

\* se a janela de importação não apresenta a lista de resultados selecione a opção Sign in e introduza o email e password que utilizou no registo no Mendeley

opções de exportação próprias dos recursos

Bibliotecas da Universidade de Aveiro | 2014

## opções de exportação próprias dos recursos

#### Exemplo:

- Aceda ao integrador de pesquisa EDS (Ebsco Discovery System) -<u>http://www.ua.pt/sbidm/biblioteca/pesquisa</u> e efetue pesquisa;
- Na página de resultados clique no ícone para cada uma das referências que pretende exportar para o Mendeley
- Depois de selecionar as referências clique na opção Folder presente no menu superior

## opções de exportação próprias dos recursos

#### Exemplo:

- Coloque um visto nas caixas de seleção de cada uma das referências que pretende exportar para o Mendeley
- Selecione a opção *Export* presente no menu lateral direito;
- Confirme se a opção Direct Export in RIS Format se encontra ativa e clique em Save
- Arraste o ficheiro de exportação para o Mendeley (*drag & drop*)

opção Add Files do Mendeley

Bibliotecas da Universidade de Aveiro | 2014

28

## opção Add Files do Mendeley Desktop

#### Exemplo:

- Abra o programa do Mendeley (desktop) e selecione a opção
   Add file ou Add folder presente no ícone ou no menu superior file;
- Selecione o ficheiro ou a pasta de ficheiros PDF que pretende exportar e clique em Open/OK

## sincronização de versões

Bibliotecas da Universidade de Aveiro | 2014

30

#### sincronização de versões (desktop e Web)

Quando importa referências automaticamente para o Mendeley, estas são enviadas para a versão Web do programa sendo que posteriormente é atualizada a informação na versão Desktop;

Para visualizar as referências que importou no Mendeley desktop proceda à sincronização das duas versões (Web e desktop) através do ícone presente no menu superior do Mendeley desktop .

# inserção manual no Mendeley

## inserção manual de referências bibliográficas

- No Mendeley desktop selecione a opção Add entry manually... presente no ícone ou no menu File;
- Na janela selecione o tipo de documento campo Type e em seguida preencha os campos de descrição do documento;
- Clique em *Save* quando finalizar a tarefa.

# organização das referências

Bibliotecas da Universidade de Aveiro | 2014

#### organização das referências criação de pastas

Para uma organização mais eficiente pode optar pela funcionalidade de criação de pastas do Mendeley (ex.: criação de pastas por assunto ou por disciplina);

No Mendeley Desktop selecione no menu superior o ícone no menu lateral selecione a opção Create folder...;

#### organização das referências criação de pastas

Atribua um nome à pasta criada;

Para associar referências à pasta criada selecione no menu lateral All documents as referências que pretende e arraste as mesmas para a pasta (drag & drop);

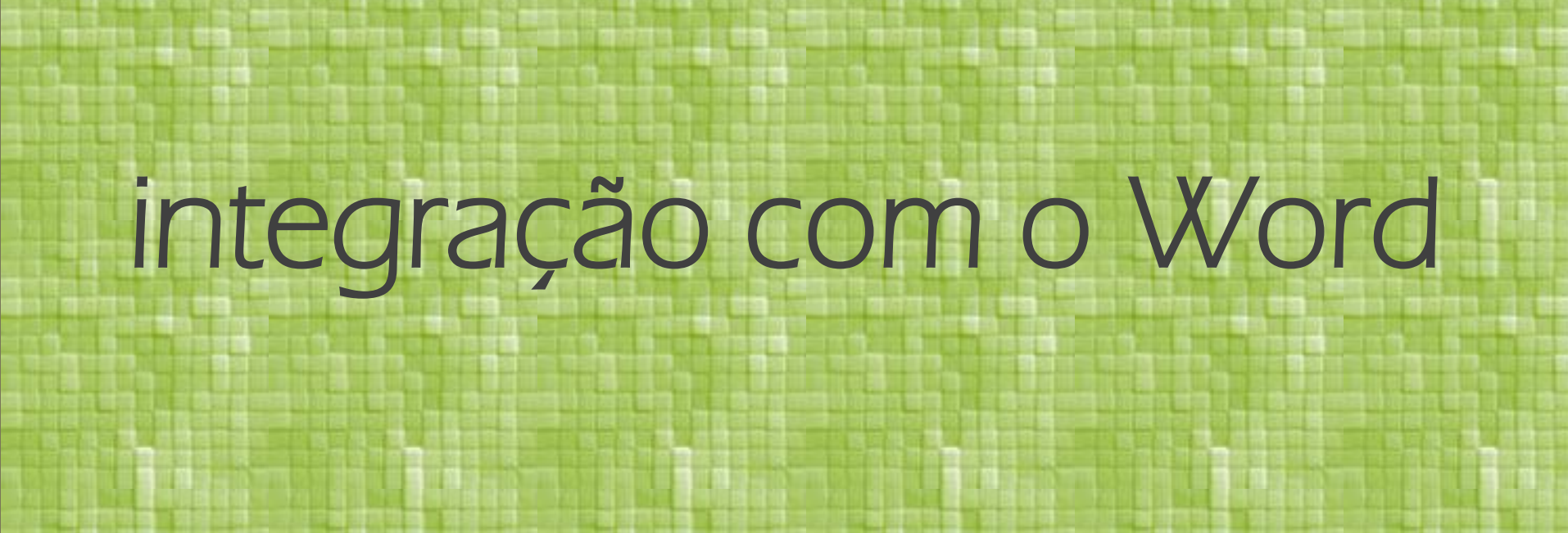

# inserção de citações

## inserção de citações em texto

Coloque o cursor no local do texto onde pretende inserir a citação;

No menu superior *References* do Word selecione a opção *Insert Citation* presente no bloco *Mendeley-cite-O-matic\**.

> \*Se o bloco Mendeley-cite-O- Matic não se encontra visível consulte o slide 15 desta apresentação – instalação do WS Word plugin.

# apresentação da bibliografia

## apresentação da bibliografia

A lista de referências bibliográficas não é introduzida automaticamente pelo Mendeley no Word;

Para ativar esta opção selecione no menu superior do Word References a opção Insert Bibliography presente no bloco Mendeley – cite-O-Matic.

# aplicação de estilos bibliográficos

## aplicação de estilos bibliográficos

- A alteração do estilo bibliográfico pode ser efetuado a partir do menu *References* do Word através do campo *Style* presente no bloco Mendeley-cite-O-Matic;
- Neste campo ao selecionar o estilo que pretende a alteração é aplicada à totalidade do documento;

#### aplicação de estilos bibliográficos (instalação da NP e APA6th SBIDM)

#### Norma Portuguesa - NP 405

- No menu References do Word selecione no campo Style, presente no bloco Mendeley-cite-O-Matic, a opção More styles...;
- Nesta janela clique no segundo separador Get More Styles e efetue pesquisa por Norma Portuguesa 405 (Portuguese) e clique em Install e depois no botão Done;

#### aplicação de estilos bibliográficos (instalação da NP e APA6th SBIDM)

#### **American Psychological Association – APA 6th**

- No menu References do Word selecione no campo Style, presente no bloco Mendeley-cite-O-Matic, a opção More styles...;
- Nesta janela clique no segundo separador Get More Styles e no campo inferior Download Style introduza o seguinte link -<u>http://csl.mendeley.com/styles/3801361/apa</u>;
- Clique em *Download* e depois no botão *Done*.

# edição de citações

## edição de citações

- Coloque o cursor na citação que pretende editar e selecione no menu References do Word, a opção Edit Citation presente no bloco Mendeley-cite-O-Matic;
- Na janela coloque o cursor no Nome do autor, ano (ex.: Silva, 2010) para expandir a janela e ver as opções disponíveis;

## edição de citações

48

- Na janela de edição de citações pode acrescentar ou suprimir informação presente na citação, nomeadamente :
  - Page introduza o número ou intervalo de número de páginas (ex.: 16-34);
  - **Prefix** a utilizar em caso de citações indiretas (ex.: as cited in...);
  - Supress author a utilizar nos casos em que o autor é nomeado antes da citação (ex.: Segundo Silva....(2010)...);

## finalizar o documento

## finalizar o documento (remoção de campos com ligação ao Mendeley)

Selectione no menu References do Word, a opção Export > Without Mendeley Fields presente no bloco Mendeley-cite-O-Matic;

#### Atribua outro nome ao documento e grave (ex.: trabalho\_v1).

#### Nota:

50

Esta versão do documento deve ser utilizada para envio (professores, colegas, etc.), evitando situações de desformatação do documento original;

No caso de correções, as mesmas devem ser introduzidas no documento original sendo que após a correção deve ser efetuado o mesmo processo de remoção dos campos do Mendeley (ex.: trabalho\_v2).

# extras do Mendeley

# Mendeley Desktop

# funcionalidades de gestão e partilha

Bibliotecas da Universidade de Aveiro | 2014

## funcionalidades de gestão e partilha

#### Gestão/ organização

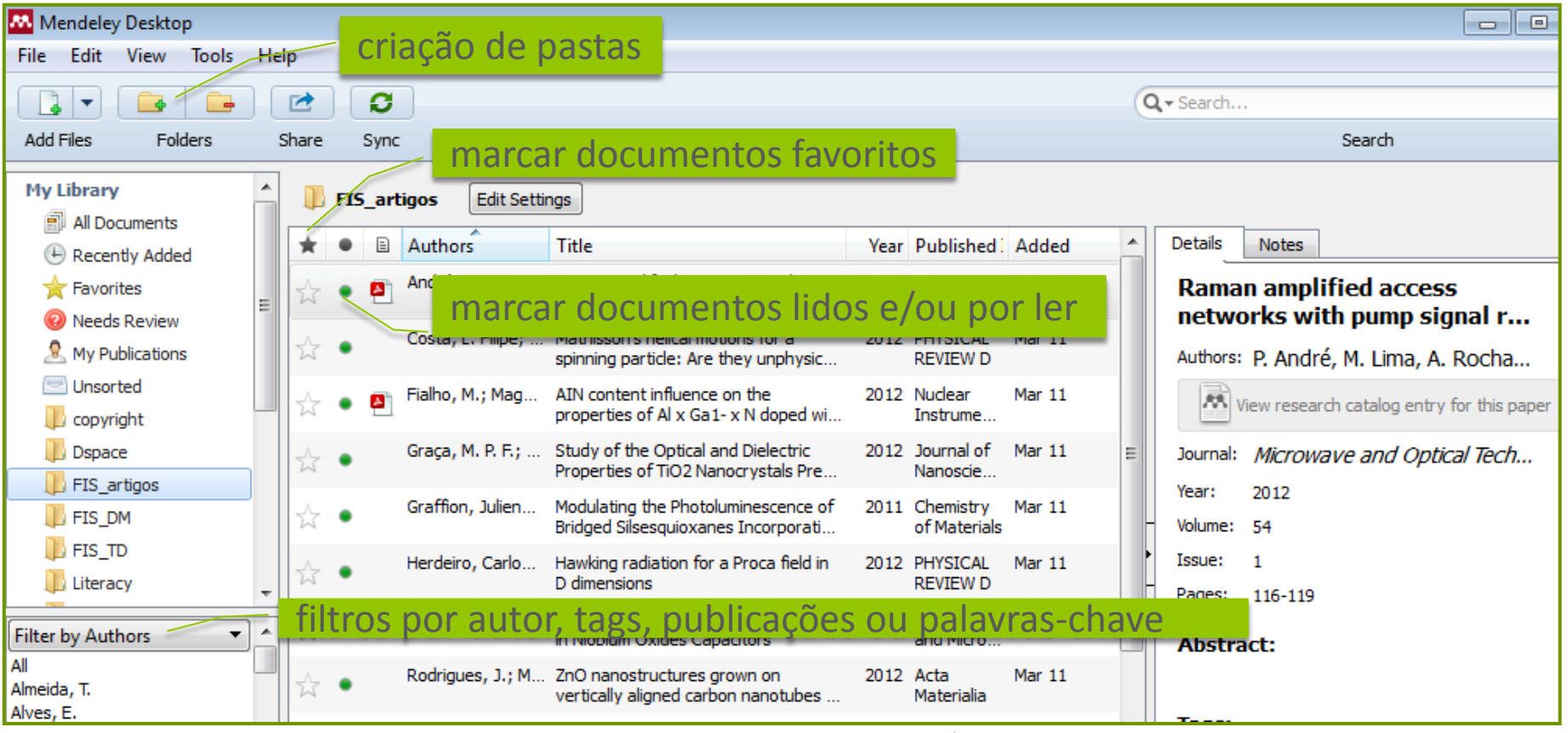

## funcionalidades de gestão e partilha

#### Partilha

| Mendeley Desktop                                                           |                      | Mendeley Desktop                                                                                                    |  |  |  |  |  |
|----------------------------------------------------------------------------|----------------------|----------------------------------------------------------------------------------------------------|--|--|--|--|--|
| File Edit View Tools He                                                    | lp                   | File Edit View Tools Help                                                                                                    |  |  |  |  |  |
|                                                                            | C C                  | File Edit View loois Help                                                                                                    |  |  |  |  |  |
| Add Files Folders                                                          | Share Sync           |                                                                                                    |  |  |  |  |  |
| My Library                                                                 | Create Group         | Add Files Folders Share Send the selected docu                                                                                                    |  |  |  |  |  |
| Recently Added     Favorites     Recently Recently Added                   | Privacy settings     | My Library<br>All Documents                                                                                                    |  |  |  |  |  |
| My Publications Unsorted Copyright                                         |                      | <ul> <li>Recently Added</li> <li>Favorites</li> <li>Fialho, M.; Mag</li> </ul>                                                                                        |  |  |  |  |  |
| Dispace =                                                                  | criação de grupos    | Image: Weeds Review     Image: SBIDM       Image: Weeds Review     Image: SBIDM       Image: Weeds Review     Image: SBIDM       Image: Weeds Review     Image: SBIDM |  |  |  |  |  |
| <ul> <li>OA_repositorios</li> <li>SInBAD</li> <li>Create Folder</li> </ul> | privados ou públicos | Copyright Rodrigues, J.; F                                                                                                    |  |  |  |  |  |
| Groups                                                                     | referências/registos | Dspace Costa, L. Filipe;                                                                                                    |  |  |  |  |  |
| Create Group                                                               |                      | FIS_DM                                                                                                    |  |  |  |  |  |

Bibliotecas da Universidade de Aveiro | 2014

## funcionalidades de edição

Bibliotecas da Universidade de Aveiro | 2014

56

## funcionalidades de edição

57

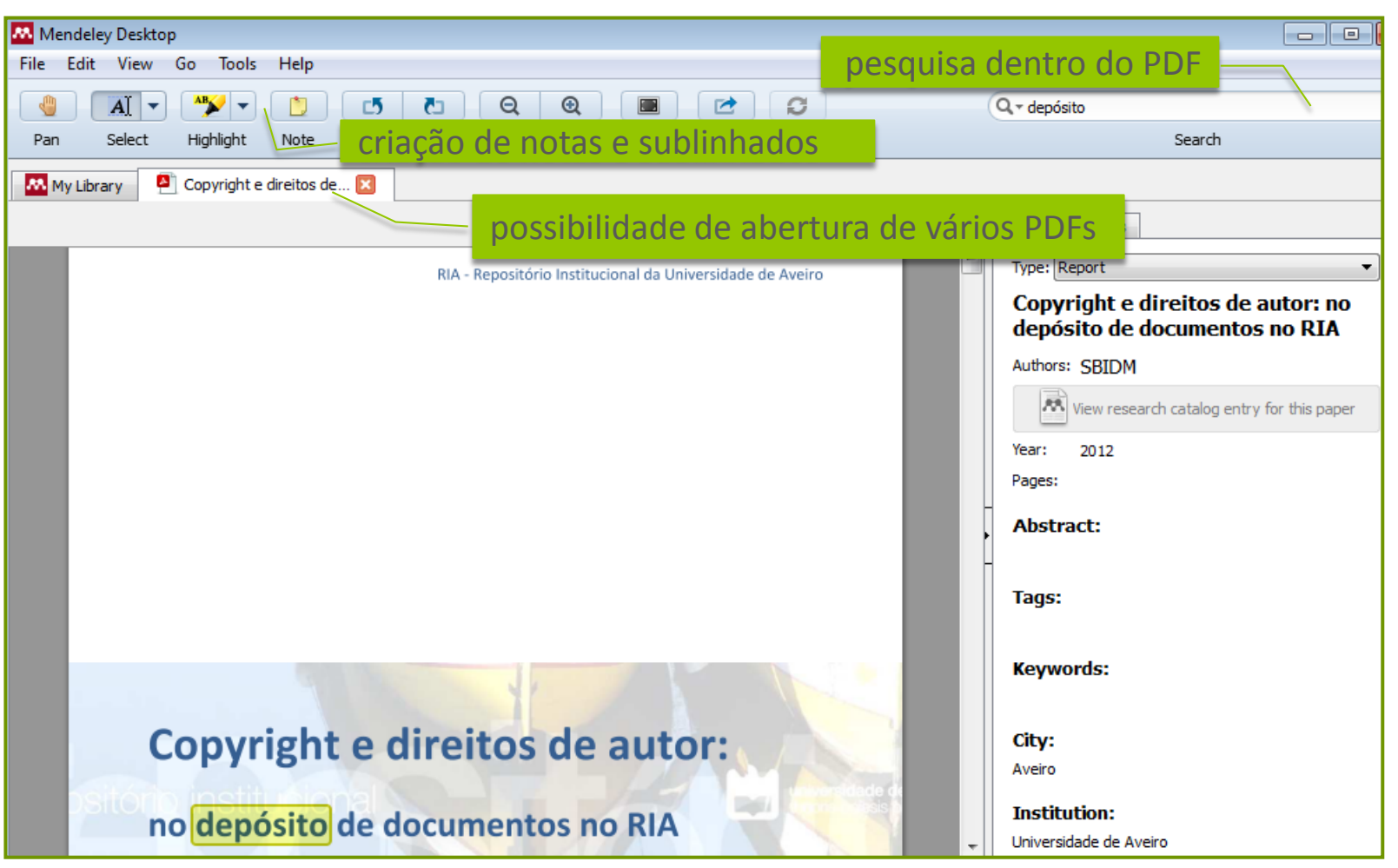

Bibliotecas da Universidade de Aveiro | 2014

- Ainda que apenas a versão desktop do software permita a integração com o Word, a versão Web do Mendeley possibilita ao utilizador:
  - **Organização** gestão online das suas referências bibliográficas;
  - **Visibilidade** enriquecimento do perfil e partilha de produção científica;
  - Colaboração / Web 2.0 conexão com pares ou com grupos de interesse comum e partilha em redes sociais;
  - Pesquisa acesso à base de dados *Papers* e outra informação relevante, ex.: acesso a estatísticas de consulta;

|                                                                                                    | MEN                                         | NDEI                  | LEY              |                                                                                                  |                                                                                      | Welcome bad                                                               | ck Bella Nolasco                                                          | My Ac                                         | count Vpgrade             |
|----------------------------------------------------------------------------------------------------|---------------------------------------------|-----------------------|------------------|--------------------------------------------------------------------------------------------------|--------------------------------------------------------------------------------------|---------------------------------------------------------------------------|---------------------------------------------------------------------------|-----------------------------------------------|---------------------------|
| F                                                                                                    | eed com a                                   | s atualiza            | ções re          | alizadas nos                                                                                     | s grupos                                                                             | a que per                                                                 | tence                                                                     | Inv                                           | rite colleagues / Support |
| Dashboard                                                                                                    | My Library                                  | Papers                | Groups           | Peopl <u>e</u>                                                                                   | — pes                                                                                | quisa de j                                                                | pares arci                                                                | h                                             | Q,                        |
| catálo                                                                                                    | ogo do Me                                   | ndeley                |                  | grupos po                                                                                        | r área de                                                                            | interesse                                                                 |                                                                           |                                               |                           |
| Add<br>Document                                                                                                    | Delete<br>Documents                         | Remove from<br>Folder | Create<br>Folder | Create<br>Group                                                                                  | Remove<br>Folder                                                                     | Web<br>Importer                                                           | Account<br>Usage                                                          |                                               | Search                    |
| My Library                                                                                                    |                                             |                       | 膏 All D          | ocuments                                                                                         | criação d                                                                            | e grupos                                                                  | privados e <sub>/</sub>                                                   | ou públicos                                   |                           |
| 🚽 🗿 All Doc                                                                                                    | uments                                      |                       | Select           | <ul> <li>Add selecte</li> </ul>                                                                  | d documents                                                                          | to 👻                                                                      |                                                                           | Prev ◀ <u>1</u>                               | 2 3 7 ▶ Next              |
| (►) Recent                                                                                                    | ly Added<br>es<br>Review<br>lications<br>ed |                       | ☆<br>•<br>•      | A Propriedade Intele<br>Maria Manuel Borge<br>5 p. 225-244                                       | ectual : do Direit<br>s, Universidade<br>ley Desktop                                 | o Privado ao Be<br>9 De Coimbra (20                                       | m Público<br>008)                                                         |                                               |                           |
| Copyrig Copyrig Copyr | ht<br>;<br>y<br>positorios                  |                       |                  | A Web-based resou<br>Carl Lagoze, Herber<br>(2012)<br>Concurrency and C<br>http://apps.isiknowle | rce model for s<br>t Van de Somp<br>omputation: Pr<br>edge.com/full_r<br>ley Desktop | scholarship 2.0:<br>el, Michael Nels<br>actice and Expe<br>ecord.do?produ | object reuse & ex<br>on, Simeon Warne<br>erience 24 (18) p. 2<br>ct=WOS&s | change<br>r, Robert Sanderson, F<br>2221-2240 | iete Johnston             |

61

| ME ME                                      | NDELEY                                                                                                    | Invit                                                                                                    | te colleagues / Support                                                                                                    |
|--------------------------------------------|----------------------------------------------------------------------------------------------------|----------------------------------------------------------------------------------------------------|----------------------------------------------------------------------------------------------------|
| Dashboard My Library                       | 7 Papers Groups People                                                                                                    | Papers V Search                                                                                                    | Q)                                                                                                    |
| Next-generation by Jay Shendure, Hanlee Ji | ion DNA se <mark>exportação do</mark>                                                                                                    | PDF e/ou referência                                                                                                    | partilha nas redes sociais                                                                                                    |
| Biological Sciences > Miscell              | aneous Papers                                                                                                    | Save PDF to library                                                                                                    | Share 🛐 🖿 🖂                                                                                                    |
| Verview                                    | Nature Bintechnology (2008)                                                                                                    |                                                                                                    |                                                                                                    |
| References 97                              | Volume: 26. Issue: 10. Publisher: Nature Publishing Group                                                                                                    | Pages: 1135-1145                                                                                                    | REVIEW                                                                                                    |
| Related research                           | PubMed: 18846087                                                                                                    |                                                                                                    | preview do PDF                                                                                                    |
|                                            | Available from www.ncbi.nlm.nih.gov<br>or Find this paper at:  Abstract DNA sequence represents a sing<br>phenomena can be projected for hyperbolic and the projected for hyperbolic and the projected for | Next-generation DNA seque<br>Wext-generation DNA<br>social and biomedical<br>mes, transcriptomes and<br>d, rather than requiring  Next-generation DNA<br>social and biomedical<br>mes, transcriptomes and<br>d, rather than requiring  Next-generation DNA<br>social and biomedical<br>mes, transcriptomes and<br>d, rather than requiring  Next-generation DNA<br>social and biomedical<br>mes, transcriptomes and<br>d, rather than requiring  Next-generation DNA<br>social and biomedical<br>mes, transcriptomes and<br>d, rather than requiring  Next-generation DNA<br>social and biomedical<br>mes, transcriptomes and<br>d, rather than requiring  Next-generation DNA<br>Social and biomedical<br>mes, transcriptomes and<br>d, rather than requiring  Next-generation DNA<br>Social and biomedical<br>Medicing and biomedical<br>Medicing | <pre>encide<br/>section for the section for the se</pre> |

Bibliotecas da Universidade de Aveiro | 2014

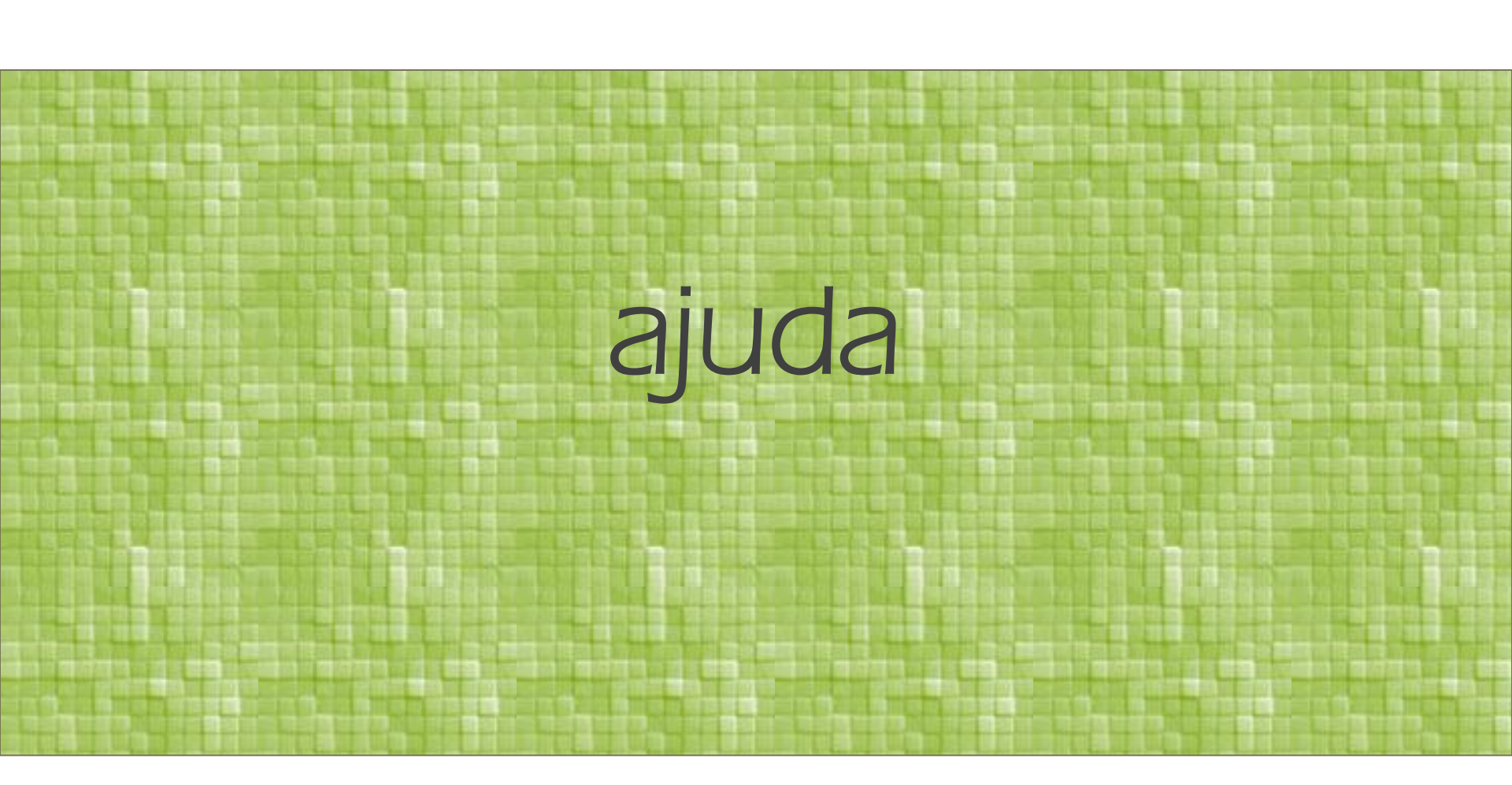

## ajuda

#### Mendeley Desktop

http://resources.mendeley.com/Mendeley\_Desktop/introduction/

#### Mendeley Web

http://resources.mendeley.com/Mendeley\_Web/introduction/

#### Vídeos Mendeley

https://www.youtube.com/user/MendeleyResearch

#### As Bibliotecas da UA

http://www.ua.pt/sbidm/biblioteca/PageText.aspx?id=16342 http://www.ua.pt/sbidm/biblioteca/PageText.aspx?id=17306

#### **BIBLIOTECAS DA UA** 2014

sbidm-biblioteca@ua.pt

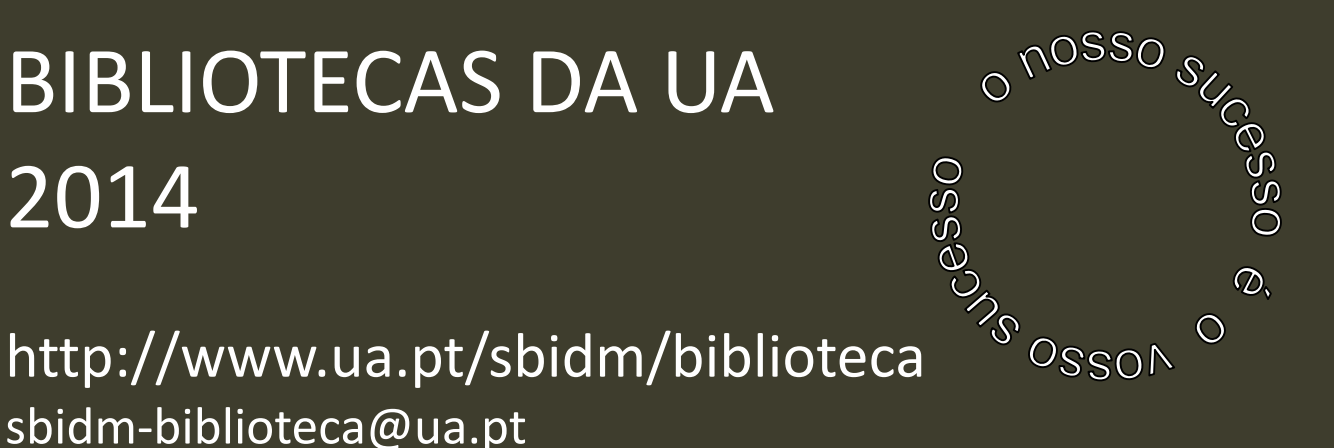

Estes conteúdos estão protegidos por uma licença Creative Commons:

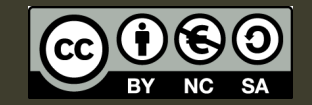

oali Divulgação Apoio Literacia Informacional 2014 | 2015

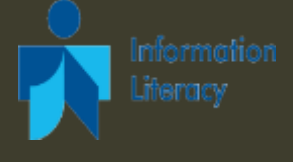

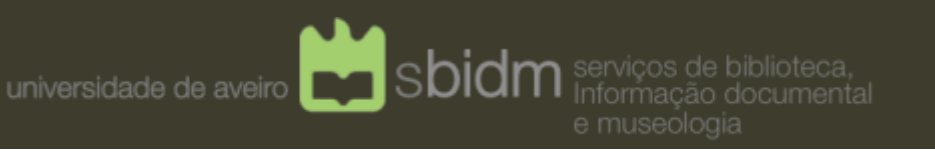